# **ICC2 CONTROLLER WITH FLOW MONITORING**

**OUICK START PROGRAMMING GUIDE** 

#### Main Display

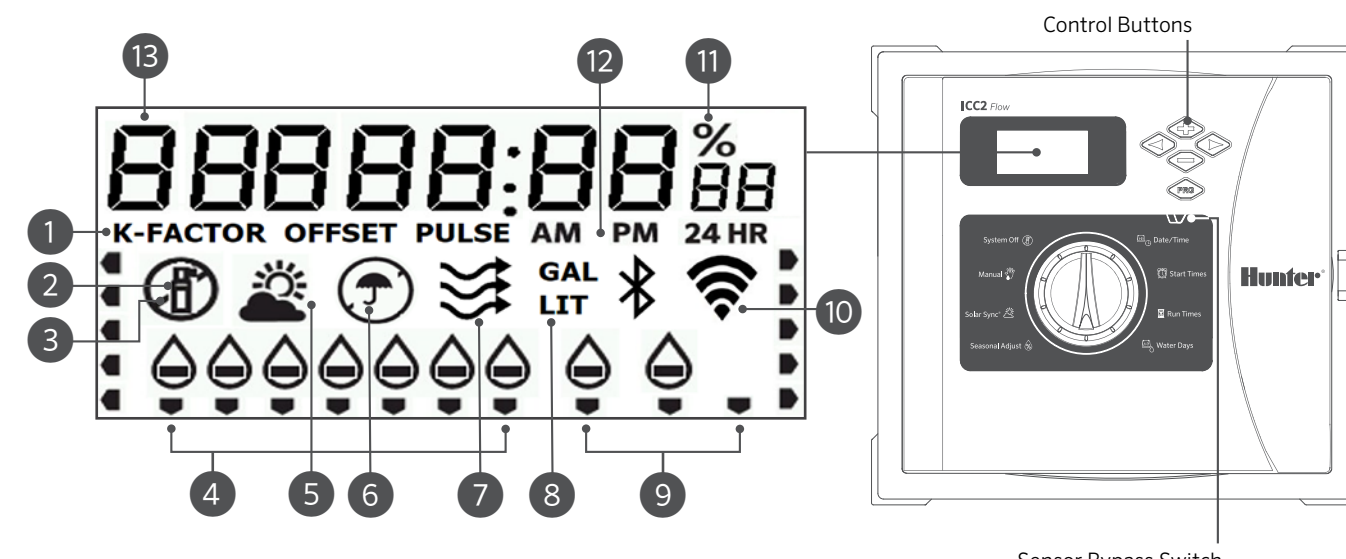

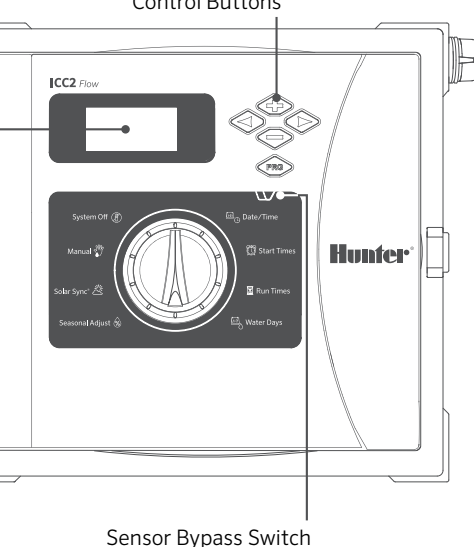

- (1) Flow Sensor Configuration Options
- 2 Station Running
- ③ Sprinkler Off Days
- ④ Days of the Week
- 5 Solar Sync<sup>®</sup> Symbol
- 6 Rain Sensor Active/Override
- ⑦ Flow Monitoring Symbol

# Dial must be in RUN position for automatic irrigation!

#### Setting Current Date and Time

- 1. Turn the dial to the **DATE/TIME** position.
- 2. The year will flash. Use the + and buttons to select the current year.
- 3. Push the ▶ button to advance to the month setting. The month will flash. Use the + and - buttons to select the current month.
- 4. Push the ▶ button to advance to the day setting. The day will flash. Use the + and - buttons to select the current day of the month.
- 5. Push the ▶ button to advance to the time setting. The time will display. Use the + and - buttons to select AM, PM, or 24 HR to display all times in 24-hour mode.
- 6. Press the ► button to advance to hours. Use the + and buttons to update the display to show the current hour.
- 7. Press the ► button to advance to minutes. Use the + and buttons to update the display to show the current minutes.

Turn the dial to the **RUN** position. Date and time are now set.

- (8) Gallon/Liter Selection Symbol
- Odd/Even/Interval Days
- 10 Wi-Fi Symbol
- (1) Seasonal Adjust %
- 12 Time Mode (AM/PM/24 HR)
- Program Indicator

# **Setting Program Start Times**

- 1. Turn the dial to the **START TIMES** position.
- 2. Press the **PRG** button to select A, B, C, or D.
- 3. Use the + and buttons to change the start time. The start time advances in 15-minute increments.
- 4. Press the ▶ button to add another start time or the PRG button to set a start time for the next program.

**NOTE:** Controller can run 2 programs at once.

#### **Eliminating a Program Start Time**

With the dial set to the START TIMES position, push the + and - buttons until you reach 12:00 AM (midnight). From this position, push the - button once to reach the OFF position.

# **Setting Station Run Times**

- 1. Turn the dial to the **RUN TIMES** position.
- 2. Use the **PRG** button to select the program (A, B, C, or D).
- 3. Use the + and buttons to change the station run time on the display. You may set station run times from 1 minute to 12 hours.
- 4. Press the ▶ button to advance to the next station.
- 5. Repeat for each station.

## **Total Run Time Calculator**

- 1. Turn the dial to the **RUN TIMES** position.
- 2. Press < to view the total time for all stations in program.
- 3. Press **PRG** to view the total times for other programs.

#### Setting Water Days

- 1. Turn the dial to the WATER DAYS position.
- 2. The display will show the last program selected (A, B, C, or D). Switch to another program by pressing the PRG button.
- 3. The pointer at the bottom of the screen shows the currently selected day of the week. Press + or - to select days for watering ♦ or no water -.

### Selecting Odd or Even Days to Water

- 1. Press ▶ past all days of the week to **ODD** or **EVEN**.
- 2. Press + to select or to cancel ODD or EVEN.

# Selecting Interval Watering

- 1. Press ▶ past ODD and EVEN to INT.
- 2. Press + or to set interval days.
- 3. Press + or to set the number of days to the next watering.

# Pump (P/MV)

- 1. Press ► to select stations.
- 2. Press + or to set P/MV output ON or OFF for station. (P/MV is normally on for all stations).

# Seasonal Adjust

Changes all run times by a percentage for local conditions.

1. Press + or - to change from 5% to 300% of original run times.

# Solar Sync

Sets up and adjusts optional Hunter Solar Sync Sensor.

- 1. Press + or to select Region, 1-4 (see Solar Sync manual).
- 2. Press + or to increase or decrease watering (see Solar Sync manual).

# Manual Station

- 1. Turn the dial to the MANUAL position.
- 2. Press ► to select the station. Use + or to set the manual run time.
- 3. Turn the dial to the **RUN** position to begin immediately.

# Manual Program

- 1. Turn the dial to the **RUN** position.
- 2. Press and hold the ► button for 3 seconds.
- 3. Press **PRG** to select the program.
- 4. Release the button for 2 seconds. The program will begin.
- 5. Press > to advance to another station within the program.

# System Off

Turn the dial to the SYSTEM OFF position. No watering will occur in this dial position.

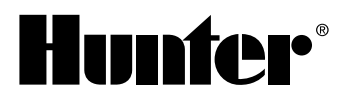

#### **Programmable Rain Off**

- 1. Turn the dial to the SYSTEM OFF position, and wait for **OFF** to stop blinking.
- 2. Press + or to set the number of days to remain off.
- 3. Turn the dial back to the **RUN** position. The display will show days off remaining, and watering will resume when Off days reach 0. To cancel Rain Off, turn the dial to OFF, wait until OFF stops blinking, then turn the dial back to RUN.

#### Test

Initiates a test run on all stations.

- 1. Press and hold **PRG** for 3 seconds.
- 2. Station 1 will appear. Press + or to enter the run time.
- 3. Wait 2 seconds. Each station will run for the allotted run time

#### **Quick Check**

Checks all stations for wiring short circuits.

- 1. Press +, -,  $\triangleleft$ ,  $\triangleright$  at the same time. The entire display will illuminate.
- 2. Press + to begin the check. Error code # ERR will display if faulty stations are found.

#### Sensor Bypass

Overrides sensor shutdown to allow watering.

- 1. Move the Sensor BYPASS switch to the BYPASS position.
- 2. Return the switch to ACTIVE to allow sensor shutdown.

#### Flow Setup Menu

Enable flow monitoring and configure flow sensor settings.

- 1. Hold + and turn the dial to the **PUMP** position to access the flow setup menu.
- 2. Use the + and buttons to enable/disable flow monitoring and select flow sensor units of measure (gallons or liters).
- 3. Press the ► button to configure flow sensor settings (K-Factor or Pulse).

#### Flow Monitor Menu

Set alarm thresholds and flow learning process.

- 1. Hold and turn the dial to the **PUMP** position to access the flow monitor menu.
- 2. Use the + and buttons to set station-level high-flow shutdown %.
- 3. Press the  $\blacktriangleright$  button and the + and buttons to set station-level low-flow shutdown %.
- 4. Press the ▶ button and use the + and buttons to set total overflow shutdown flow rate.
- 5. Press the ▶ button and use the + and buttons to set alarm delay factor.
- 6. Press the ▶ button to view nominal station flow rates.
- 7. Press the **PRG** button to initiate flow learning by station.

| Feature                           | Where Found                                                                                 | Description                                                                                            |
|-----------------------------------|---------------------------------------------------------------------------------------------|----------------------------------------------------------------------------------------------------|
| PROGRAMMABLE SENSOR OVERRIDE      | Hold – and turn to Start Times.                                                             | Sets individual stations to ignore sensor shutdo to <b>OFF</b> to ignore sensor.                       |
| CYCLE AND SOAK                    | Hold + and turn to Run Times. Enter Cycle, press <b>PRG</b> to set Soak.                    | Sets a maximum run time and minimum wait tir segments to prevent runoff.                               |
| DELAY BETWEEN STATIONS            | Hold – and turn to Run Times.                                                               | Inserts a delay (seconds or minutes) between st                                                        |
| HIDE PROGRAMS                     | Hold – and turn to Water Days.                                                              | Use +/- to change from 4 to 1 to hide extra prog<br>start time 1. 4 will show all programs and start t |
| SOLAR SYNC DELAY                  | Hold <b>+</b> and turn to Solar Sync.                                                       | Sets number of days before Solar Sync begins a set period of days before Solar Sync begins adju        |
| CLIK DELAY                        | Hold + and turn to Off.                                                                     | Sets number of days for watering to remain off                                                         |
| TOTAL RUN TIME                    | Turn to Run Times.<br>Press ∢ when station 1 is shown, <b>PRG</b> to select other programs. | Calculates and displays total of all run times in a                                                    |
| TEST PROGRAM                      | Hold <b>PRG</b> for 3 seconds.                                                              | Runs all stations in controller for the time entered                                                   |
| EASY RETRIEVE <sup>®</sup> MEMORY | Hold <b>+</b> and <b>PRG</b> to Save.<br>Hold <b>-</b> and <b>PRG</b> to Restore.           | Saves all program information to restore at a lat                                                      |
| TOTAL RESET                       | Press the <b>PRG</b> and <b>RESET</b> buttons.                                              | Erases all watering information.                                                                       |
| QUICKCHECK™                       | Press +, $\neg$ , $\triangleleft$ , $\triangleright$ simultaneously, then +.                | Checks all stations for wiring problems.                                                               |
| RUN PROGRAM                       | Hold ▶, <b>PRG</b> to select.                                                               | Runs all stations in selected program; use ► to a                                                      |

| IROUBLESHOOTING GUIDE                               |                                                                                                    |                                                                                             |
|-----------------------------------------------------|----------------------------------------------------------------------------------------------------|---------------------------------------------------------------------------------------------|
| Display                                             | Possible Cause                                                                                                    | Solutions                                                                                   |
| DISPLAY SHOWS "ERR" WITH NUMBER                     | Short in field wiring or bad solenoid.                                                                            | Check field wiring and valve solenoid. Press an                                             |
| DISPLAY SHOWS "P ERR"                               | Short in Pump/Master Valve wiring or solenoid.                                                                    | Check wiring and solenoid at P/MV. Check spe                                                |
| DISPLAY SHOWS "SP ERR"                              | SmartPort® Wiring Harness error. Electrical noise is present near connection to remote or other SmartPort device. | Move connections away from sources of electr                                                |
| DISPLAY SHOWS "NO SS" ERR                           | A Solar Sync sensor is no longer detected.                                                                        | This message can appear if the Solar Sync was removed, press the reset button on the back o |
| DISPLAY SHOWS "NO AC"                               | There is no <b>AC</b> power to the controller.                                                                    | Check fuse/breaker and incoming power supp                                                  |
| DISPLAY SHOWS WATERING BUT NO<br>WATER IS OCCURRING | Problem with field wiring or solenoids. No water pressure to system.                                              | Check field wiring (voltmeter). Check valve sole                                            |
| FROZEN OR GARBLED DISPLAY                           | Power surge                                                                                                    | Reset controller.                                                                           |
| RAIN SENSOR DOES NOT STOP<br>IRRIGATION             | Jumper wire is not removed. Sensor switch in <b>BYPASS</b> position.                                              | Remove jumper wire on <b>SEN</b> terminals. Set ser                                         |
| CONTROLLER SEEMS TO WATER<br>CONTINUOUSLY           | Too many start times.                                                                                             | One start time operates all stations in a progra                                            |

| ns. Select stations | s with <b>∢</b> or <b>▶</b> , | and use +/- | to change |
|---------------------|-------------------------------|-------------|-----------|
|---------------------|-------------------------------|-------------|-----------|

me before starting another cycle. Divides run time into

tations in a run time for slow valves or recharging tanks.

grams. 1 will show only program A, times.

adjusting run times. Allows landscape establishment for a usting automatically.

after sensor has been activated and restored.

a program start time.

ed for test or diagnostic purposes.

ter time.

advance to next station manually.

ny button to clear **ERR** message.

ecifications for Pump Start Relay.

rical noise.

s removed or there is a wiring issue. If the sensor was of the panel to clear.

bly to controller.

lenoid(s). Verify water source is open.

ensor switch to Active position.

am. Remove unnecessary start times.

For complete product information, visit hunter.info/ICC2.

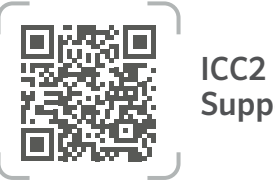

Support

RC-225 - QG - US 12/24